## Chromebooks - Marche à suivre pour la résolution de problèmes techniques

## Problème de micro:

Étape 1 - Vérifiez le micro en cliquant ici.

Étape 2 - Assurez-vous d'activer le micro en suivant les étapes décrites ici:

**Étape 3** - Visitez aussi ce site pour s'assurer que le volume du micro n'est pas au plus bas, en cliquant <u>ici</u>.

<u>Étape 4</u> - Si les étapes 1, 2 et 3 n'ont pas réglé le problème, éteindre complètement le Chromebook et le re-démarrer (avec le bouton Marche/Arrêt <sup>U</sup>)

Étape 5 - Si le problème persiste après l'étape 4, ré-initialiser le Chromebook de la façon suivante:

- 1. Éteignez le Chromebook.
- 2. Appuyez de manière prolongée sur Actualiser  $\mathbb{C}$  + appuyez sur Marche/Arrêt U.
- 3. Lorsque le Chromebook démarre, relâchez la touche Actualiser  $\mathbb{C}$ .

<u>Étape 6</u> - Si le problème persiste après avoir complété les les étapes 1 à 5, veuillez envoyer un courriel à <u>Louis-Riel@cepeo.on.ca</u> avec les informations suivantes:

1 - <u>Sujet du courriel</u>: 'Problème de Chromebook - Nom, Prénom de l'élève - Année d'étude de l'élève'.

2 - <u>Description du problème</u> du Chromebook et des étapes suivies pour tenter de le résoudre. Inclure la date du début du problème.